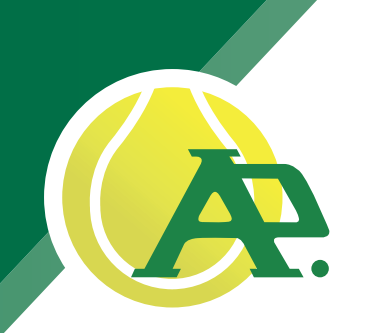

Inloggen

Wachtwoord

Lidnummer of e-mailadre

Lidnummer of e-mailadre

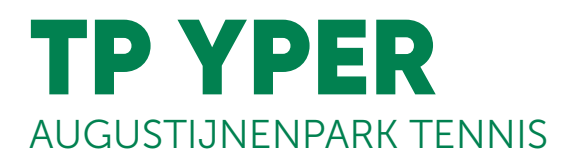

Vanaf 15 okt 2023 wordt er overgegaan naar het reserveringssysteem van Tennis Vlaanderen. (Tot en met 14 okt 2023 blijft het huidige/oude reserveringssysteem van kracht.)

# Handleiding reservatiesysteem

www.tennisenpadelvlaanderen.be/nl/tennis OF via de app van Tennis Vlaanderen (smartphone)

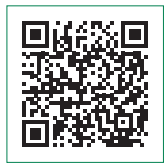

# Stap 1: inloggen

Rechts bovenaan inloggen (men kan inloggen als "lid van TVL" of als "niet-lid")

- C Indien u uw gegevens van TVL niet meer weet, kan u die opzoeken via "Wachtwoord vergeten" of "Lidnummer opzoeken", juist onder de inlog-balken.
- (ጉ Inloggen als niet-lid: = "account aanmaken als ongebonden sporter"

## Stap 2: reserveren

- Eens ingelogd ga naar "Mijn dashboard" (rechtsboven bij uw naam) G
- Daarna kan je in de linkerkolom klikken op "Terreinreservaties" 67
- TC Yper Reserveer een terrein (7)
- Kies datum wanneer u wenst te spelen  $(\mathbf{r})$

#### Reserveren voor onze leden:

Om een geldige reservatie uit te voeren, moeten er altijd minstens 2 spelers aangeduid worden = uzelf + een andere speler. Druk op de "+" om een 2e speler toe te voegen

(Indien onze leden spelen met gastspelers uit andere clubs of met niet-leden, moeten onze leden VERPLICHT ALLE GASTSPELERS AANDUIDEN + ONLINE BETALEN VIA HUN RESERVATIE!! Men kan in het geval van dubbelspel tot 3 gastspelers aanduiden = uzelf + 3 gastspelers.)

- Klik op "Reserveren"  $(\mathbf{r})$
- Klaar is Kees! ٢٦

#### Reserveren voor niet-leden:

Eenheidstarief voor 1 tennisterrein voor 1 uur, online te betalen.

- Klik op "Online betalen en reserveren" ርጉ
- Klaar is Kees!  $(\mathbf{r})$

Nieuws en evenementen Terreinreservaties T.C. YPER 20/09/2023  $\langle \rangle$ 

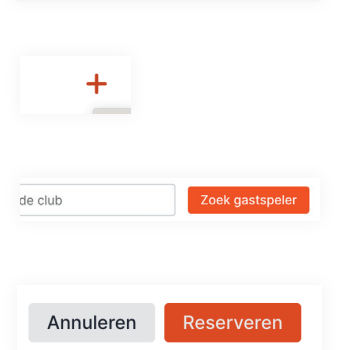

### www.augustijnenpark.com